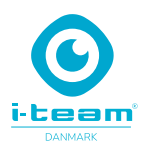

# i-vac Co-botic 1700

Kom hurtigt i gang

### Installation af ladebasen

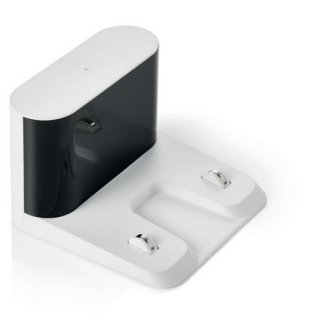

 Placér ladebasen på et flat underlag, op mod en væg

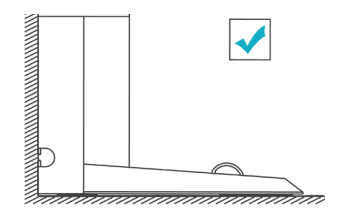

Forkert installation, ikke mod væg

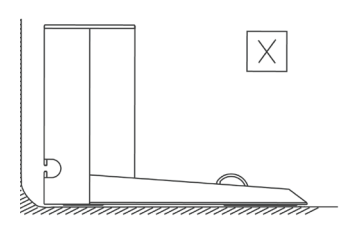

- **2.** Der skal være 1-2 meter frit område foran ladebasen, og 0,5 meter på begge sider.

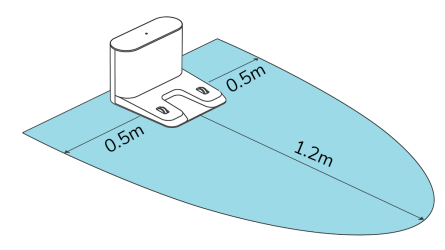

**3.** Hold startknappen knappen nede for starte. Tryk derefter på ladeknappen, nu vil støvsugeren selv finde ladebasen, og automatisk begynde at lade.

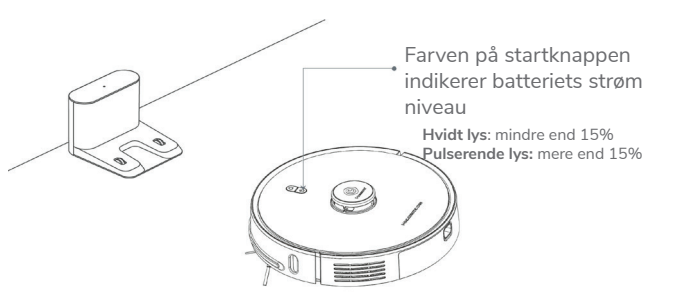

## Installation af dockingstation/tømningsstation (valgfri)

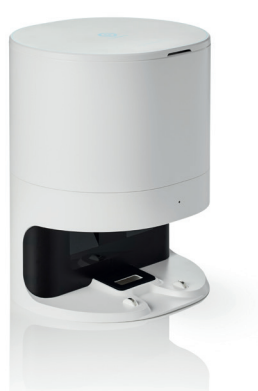

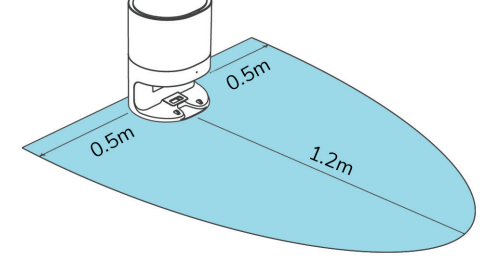

2. Der skal være 1-2 meter frit område foran

dockingstationen, og 0,5 meter på begge sider.

**OBS!** Hvis ladebasen er valgt som det eneste, se venligst bort fra installation af dockingstationen. Hvis både ladebase og dockingstation er valgt skal disse placeres i hver sit rum, for at undgå interferens.

**1.** Placér dockingstationen 6 mm eller fra væggen, på et flat underlag.

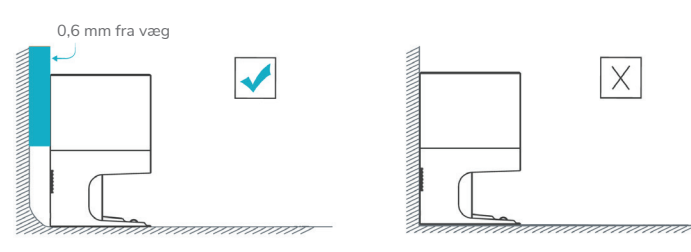

**i-team**danmark Bygmarken 2B - 3650 Ølstykke hej@i-teamdanmark.dk - tlf. 5079 2020

# i-vac Co-botic 1700

Kom hurtigt i gang

# Opsætning af app og netværk side 1

1. Start med at downloade app, via QR kode, eller: Apple: søg cobotic i App store. Android: søg cobotic i Google Play for at downloade og installere.

### VIGTIGT!

Sørg for, at din mobiltelefon er forbundet til WiFi. Støvsugeren og app understøtter p.t. kun 2,4GHz-båndet. Der kan ikke forbindes til åbne WiFi, uden password. WiFi navn eller password bør ikke indeholde anførselstegn.(")

### 2. Åbn Cobotic app

Klik på "Log in", har du ikke allerede en profil, klik på "Sign up" og opret profil. Klik på orange verifikationsfelt (billede 2), åbn din mail og hent 6 cifret kode, til indtastning i app. (har du ikke modtaget mail, tjek junk/reklame mail)

Vælg herefter dit password.

**OBS!** For at modtage notifikationer fejlmeddelser mm. klik ja til: (vigtigt)

- Tillad notifikationer fra Cobotic
- Tillad brug af Bluetooth
- Tillad at oprette forbindelser til lokale netværk

#### 3. Tilslut støvsuger til app Tilslut til WiFi netværk inde i appen. (billede 3)

4. Klargør støvsugeren (billede 4)

Tryk på startknappen, vent 10 ca. sec. Hold derefter **begge** knapper inde i 3 sec. Blå startknap skal blinke langsomt, så søger støvsugeren efter tilslutning.

Bekræft i appen at den blå startknap blinker.

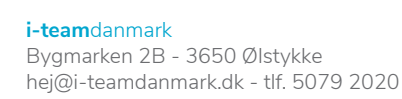

| Register                                       |             |
|------------------------------------------------|-------------|
| Denmark                                        | >           |
| marketing@i-teamdanmark.dk                     |             |
|                                                |             |
| Get Verification Code                          | e           |
| ✓ I Agree <u>User Agreement</u> and <u>Pri</u> | vacy Policy |
|                                                |             |

2

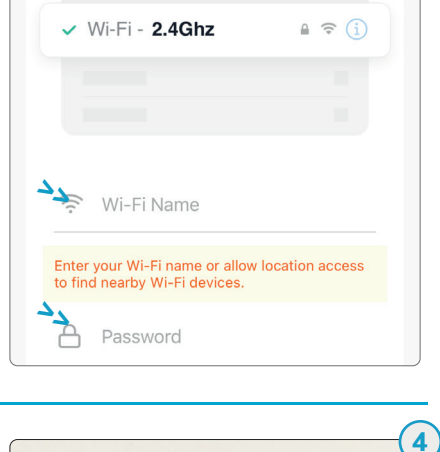

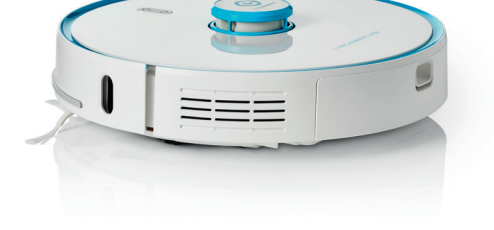

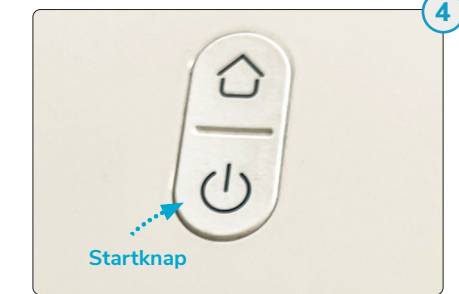

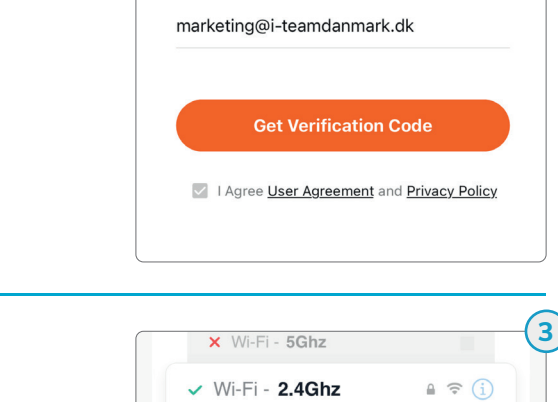

hej@i-teamdanmark.dk - tlf. 5079 2020

# i-vac Co-botic 1700

Kom hurtigt i gang

Klik på orange "Go to connect"

Vælg WiFi. (billede 5)

# Opsætning af app og netværk side 2

5. Forbind smartphone/app med støvsugeren

### **6. Gå tilbage i app ved at klikke på Co-botic i venstre hjørne (billede 6)** ...... Støvsuger og app er nu forbundet og tilsluttet korrekt.

Vælg SmartLife-xxxxx for at parre støvsuger med smartphone/app.

Hvis støvsuger ikke får forbindelse til App/WiFi!

Støvsuger søger efter netværk i op til 2 minutter, finder den ikke netværket indenfor de 2 minutter, kan det være en konflikt på netværket. Ved eventuelle problemer med at forbinde til det rette netværk, se nederst på siden i den blå boks.

7. Omdøb evt. støvsuger til foretrukket navn. (fx. afdeling #1) (billede 7)

Du er nu klar til at få glæde af din Cobotic 1700.

Kræver det benyttede WiFi en fast MAC/WiFi adresse, kan denne findes ved at klikke ind på SmartLife-xxxxxx, og kopieres derfra. **(billede 5)** 

Er MAC adressen ikke tilgængelig fx. pga. special netværksopsætning, anbefales det at sætte en mobil hotspot/router op på netværket.

Mobil hotspot/router vil kunne levere den påkrævede MAC/WiFi adresse, som Co-botic 1700 kan forbinde til. Opsætning til mobilt hotspot/router er identisk med almindelig WiFi opsætning, som beskrevet ovenfor.

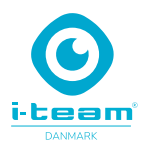

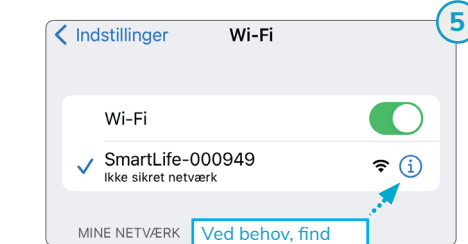

14.04

Indstillinger

Wi-Fi

🗸 SmartLife-000949

Ikke sikret netværl

Cobotic

MAC adresse her

Wi-Fi

**?** (i)

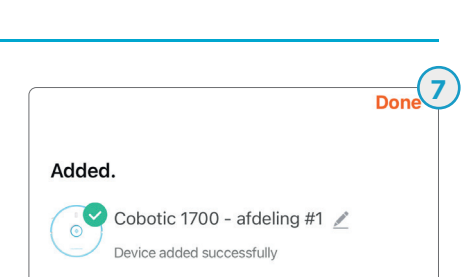

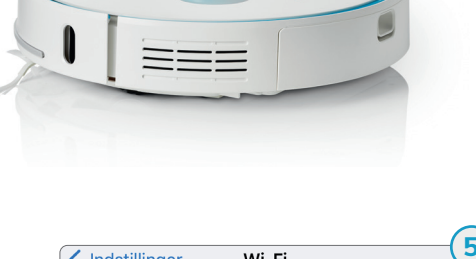

((中))